## Gosod e-bost yn yr ap symudol Outlook ar gyfer Android

1. Gosodwch yr ap **Outlook ar gyfer Android** oddi ar Google Play Store ac agorwch yr ap.

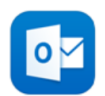

2. Pwyswch Get Started os hwn yw'ch tro cyntaf i'w ddefnyddio.

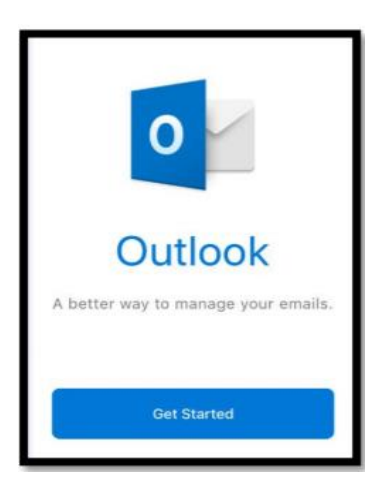

- 3. Os ydych chi wedi'i ddefnyddio o'r blaen, agorwch **Menu** ≡ pwyswch **Settings** Add Mail Account.
- 4. Teipiwch eich cyfeiriad e-bost llawn y Brifysgol a phwyswch **Continue**.

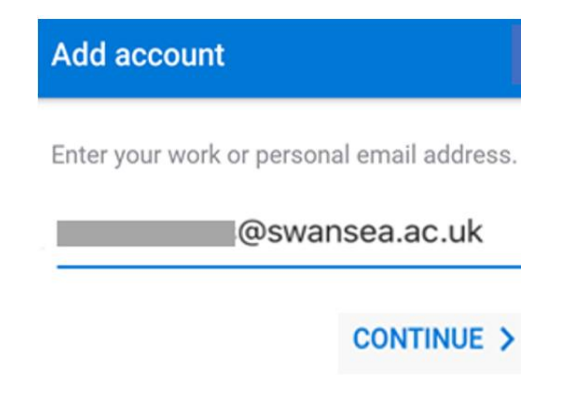

5. Teipiwch gyfrinair eich cyfrif e-bost a phwyswch Sign in neu Next.

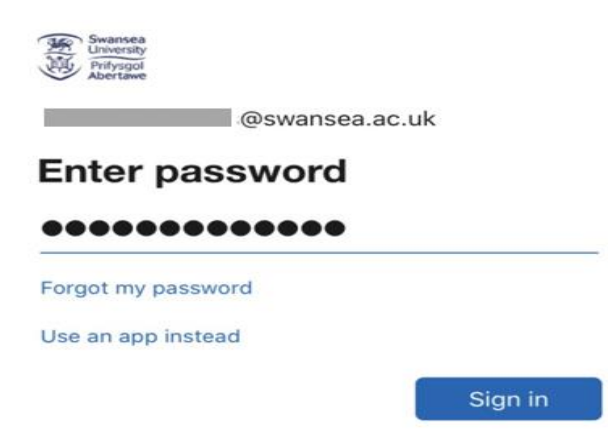

## **Outlook ar gyfer Android**

6. Byddwch chi'n derbyn neges ar gyfer dilysu aml-ffactor, gallwch ddilysu eich manylion adnabod e.e. trwy deipio côd untro a dderbynnir trwy neges destun neu drwy ddilysu cais trwy'r ap Microsoft Authenticator.

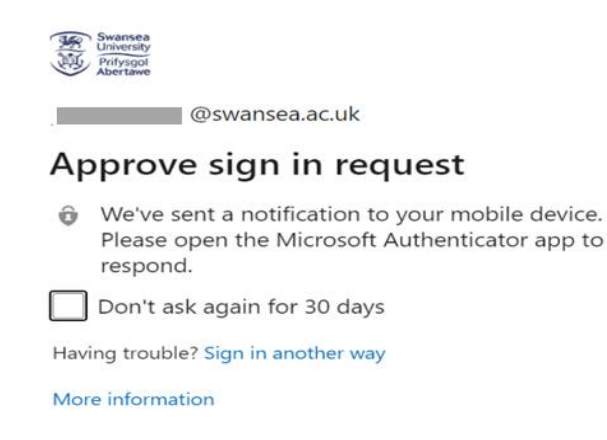

- 7. Dylech chi gadarnhau unrhyw negeseuon sy'n gofyn am ganiatâd a sweipio trwy'r nodweddion.
- 8. Rydych chi bellach yn barod i ddefnyddio Outlook ar gyfer Android.